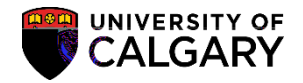

## Waive/Reinstate the Annual Progress Report Requirement

SA – GS Annual Progress Report

Faculty of Graduate Studies staff have the ability to waive and reinstate the Annual Progress Report requirements for a student. Included is how to waive and reinstate the Annual Progress Report.

## Wave the Annual Progress Report:

- Click the Records and Enrollment link.
  Records and Enrollment
- 2. Click the Student Term Information link. Student Term Information
- 3. Click the GS Annual Progress Report link. GS Annual Progress Report
- 4. Click the Annual Progress Report link. Annual Progress Report
- 5. You can enter the Student ID directly and press **Enter** or **Search**. Optional: Use the Search Criteria if the Student ID is not known. Click the **Search** button.

|                                                        | Annual Brogjesss.Report .                                |
|--------------------------------------------------------|----------------------------------------------------------|
| ehn. Lessaver Redoksi klaarik Korsa-Kabool adhasulture | ), – Christeang Indonmalisan yan listera surd chidk Sara |
| Find an E                                              | xisting Value                                            |
|                                                        |                                                          |
| ×                                                      | Empl ID begins with 💊                                    |
| Q ·                                                    | Rissien für für Gröh 👸 fis dim 🏹 WAAR                    |
| ate Programs 🗸                                         | Academic Career = 🗸 Gradua                               |
|                                                        | Name begins with 🗸                                       |
| Q                                                      | To Term begins with 🗸                                    |
| ×                                                      | Status = 🗸                                               |
| Q                                                      | Academic Program begins with 🗸                           |
| Q.                                                     | Academic Plan begins with 🗸                              |
| ×                                                      | Satisfactory = 🗸                                         |
| Ceal Correl Oribiéa                                    |                                                          |

April 2019

## Waive/Reinstate the Annual Progress Report Requirement

SA – GS Annual Progress Report

Waive/Reinstate the Annual Progress Report Requirement SA -

## Waive/Reinstate the Annual Progress Report Requirement